## Teacher (Exam Plus)

https://teacher.examplus.co

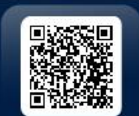

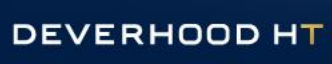

LINE

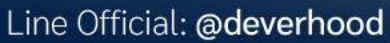

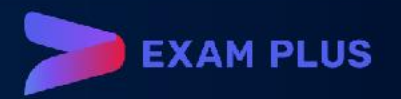

 เลือกกลุ่มรายวิชา (Select Group) - ในกรณีที่ต้องการเพิ่มชื่อรายวิชา(ชื่อกลุ่ม) กรุณาแจ้งข้อมูล ต่อไปนี้ชื่อสถาบัน, ชื่อผู้ใช้, และชื่อวิชาที่ต้องการเพิ่ม ส่งมาที่ Line OA: @deverhood

| EXA | \M+        |           |                |    | Exam Service Group V 🔛 🚦 | ê 🌔      |
|-----|------------|-----------|----------------|----|--------------------------|----------|
| Ø   |            | -         | 11             |    |                          |          |
| 窳   | Banks<br>6 | Exar<br>7 | Select Group X |    | 40                       |          |
| E   |            |           | Q              |    |                          |          |
|     |            |           | RECENT ALL     |    | 2021 V Aug V Mo          | nth Year |
| 0   | Su         | Мо        |                | Th | Fr                       | Sa       |
| IJ  | 01         | 02        |                | 05 | 06                       | 07       |
| .¥. |            |           |                |    |                          |          |
|     | 08         | 09        |                | 12 | 13                       | 14       |
| \$  |            |           |                |    |                          |          |
|     |            |           |                |    |                          |          |
|     | 15         | 16        |                | 19 | 20                       | 21       |
|     |            |           |                |    |                          |          |
|     |            |           |                |    |                          |          |

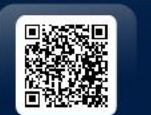

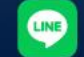

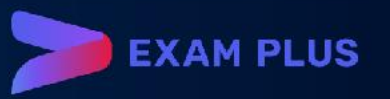

- Group Setting> General ใส่ข้อมูล พื้นฐานต่างๆของกลุ่มที่ตั้งขึ้นมา
- User and Permissions เพื่อเพิ่มรายชื่อ ผู้เกี่ยวข้องและกำหนดสิทธิของUser สมาชิกคนอื่นๆ
- Taxonomies คือการกำหนดประเภท
   ของข้อสอบ เช่น ข้อสอบที่วัดความจำ
   หรือ ข้อสอบที่วัดการประยุกต์ใช้ในการ
   ตอบคำถาม
- Statuses คือการกำหนดสถานะของ ข้อสอบว่าพร้อมใช้หรือยัง

| EXA | AM+                   | Exam Service Group ∨         |
|-----|-----------------------|------------------------------|
| ø   | Exam Service Group    | Settings / Edit              |
| 鉝   | (No Description)      | Code                         |
| Ш   | Settings              |                              |
|     | General               | * Name<br>Exam Service Group |
| 0   | Advanced              | Description                  |
| E   | Users and Permissions |                              |
| Ŧ   | Taxonomies            |                              |
| ŝ   | Statuses              | Save                         |
|     | Forms                 |                              |
|     | Rubrics               |                              |
|     |                       |                              |
|     |                       |                              |
| >   |                       |                              |

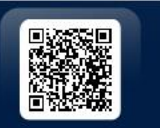

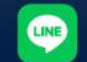

- Group Setting> General ใส่ข้อมูล พื้นฐานต่างๆของกลุ่มที่ตั้งขึ้นมา
- User and Permissions เพื่อเพิ่มรายชื่อ ผู้เกี่ยวข้องและกำหนดสิทธิของUser สมาชิกคนอื่นๆ
- Taxonomies คือการกำหนดประเภท ของข้อสอบ เช่น ข้อสอบที่วัดความจำ หรือ ข้อสอบที่วัดการประยุกต์ใช้ในการ ตอบคำถาม
- Statuses คือการกำหนดสถานะของ ข้อสอบว่าพร้อมใช้หรือยัง

| EXA | \M+                   |                       | Exam Service Group V 🔛 | ¢   |
|-----|-----------------------|-----------------------|------------------------|-----|
| Ø   | Exam Service Group    | Settings / Taxonomies |                        | Q + |
| 益   | (No Description)      | Remember              |                        | 2   |
| μ   | Settings 🗸 🗸          | Understand            |                        | 2   |
|     | Users and Permissions | Apply                 |                        | 2   |
| 0   | Taxonomies            |                       |                        |     |
| ШХ  | Statuses              |                       |                        |     |
| Ŧ   | Forms                 |                       |                        |     |
| 礅   | Rubrics               |                       |                        |     |
|     |                       |                       |                        |     |
|     |                       |                       |                        |     |
|     |                       |                       |                        |     |
|     |                       |                       |                        |     |
| >   |                       |                       |                        |     |

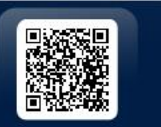

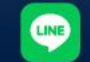

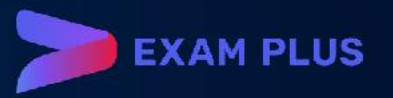

- Group Setting> General ใส่ข้อมูล พื้นฐานต่างๆของกลุ่มที่ตั้งขึ้นมา
- User and Permissions เพื่อเพิ่มรายชื่อ ผู้เกี่ยวข้องและกำหนดสิทธิของUser สมาชิกคนอื่นๆ
- Taxonomies คือการกำหนดประเภท
   ของข้อสอบ เช่น ข้อสอบที่วัดความจำ
   หรือ ข้อสอบที่วัดการประยุกต์ใช้ในการ
   ตอบคำถาม
- Statuses คือการกำหนดสถานะของ ข้อสอบว่าพร้อมใช้หรือยัง

| EXA | \M+                   |                            | Exam Service Group V | 部 🕸 | <b>(</b> |
|-----|-----------------------|----------------------------|----------------------|-----|----------|
| Ø   | Exam Service Group    | Settings / Statuses        |                      |     | Q +      |
| 侴   | (No Description)      | Review                     |                      |     |          |
| Ш   | Settings 🗸 🗸          | (No description)           |                      |     |          |
|     | Users and Permissions | Submit<br>(No description) |                      |     |          |
| 0   | Taxonomies            |                            |                      |     |          |
|     | Statuses              |                            |                      |     |          |
| Ţ   | Forms                 |                            |                      |     |          |
| 钧   | Rubrics               |                            |                      |     |          |
|     |                       |                            |                      |     |          |
|     |                       |                            |                      |     |          |
|     |                       |                            |                      |     |          |
|     |                       |                            |                      |     |          |
|     |                       |                            |                      |     |          |

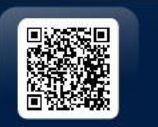

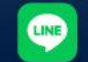

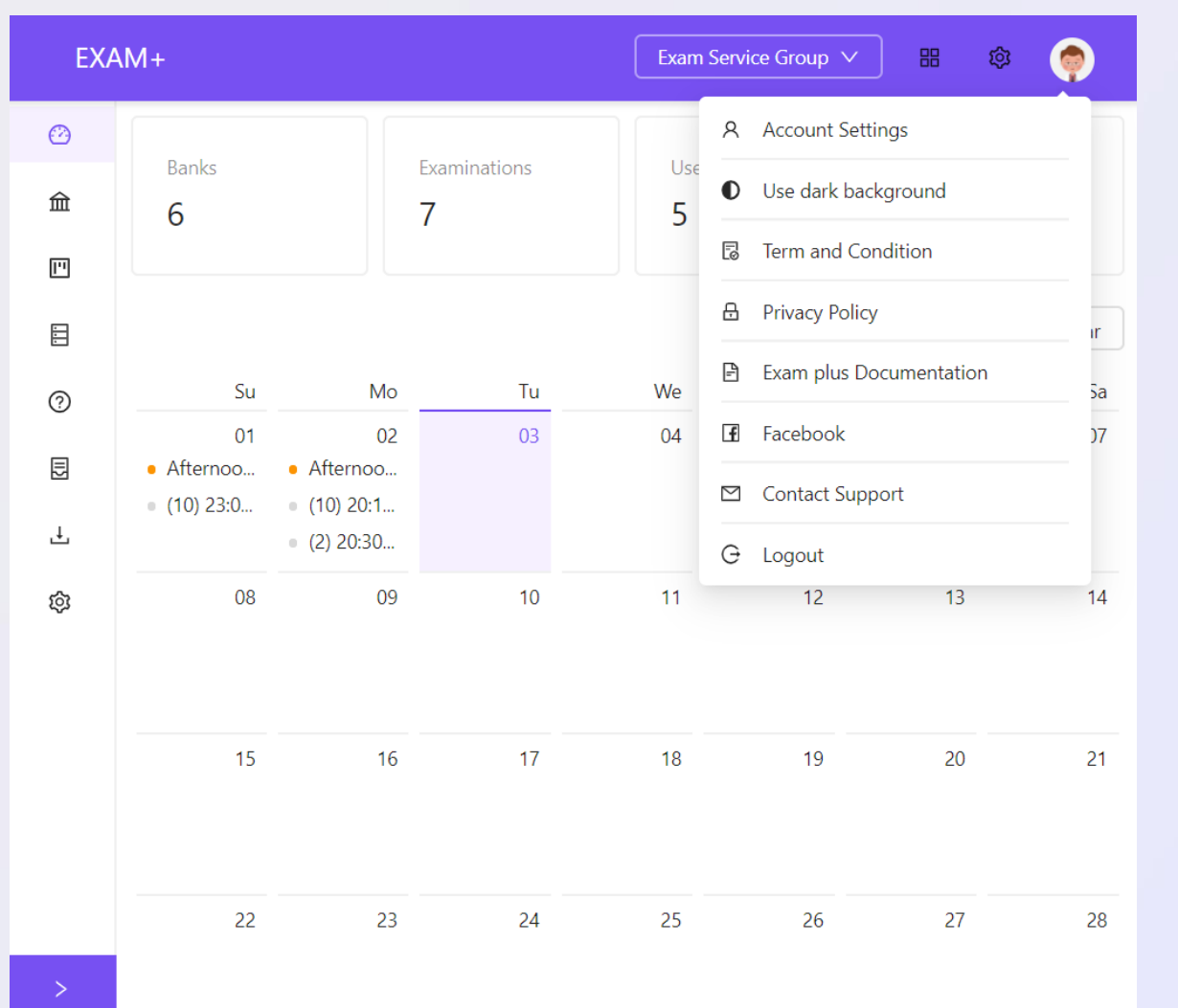

- Profile display > Account Setting เพื่อ แก้ไขข้อมูลส่วนตัวและเปลี่ยนรหัสผ่าน
- Profile display > Light/Dark
   Background เปลี่ยนธีมสี

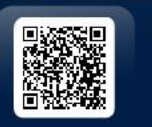

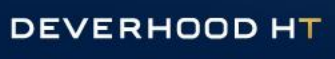

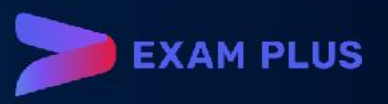

## 2. ขั้นตอนการใช้งาน

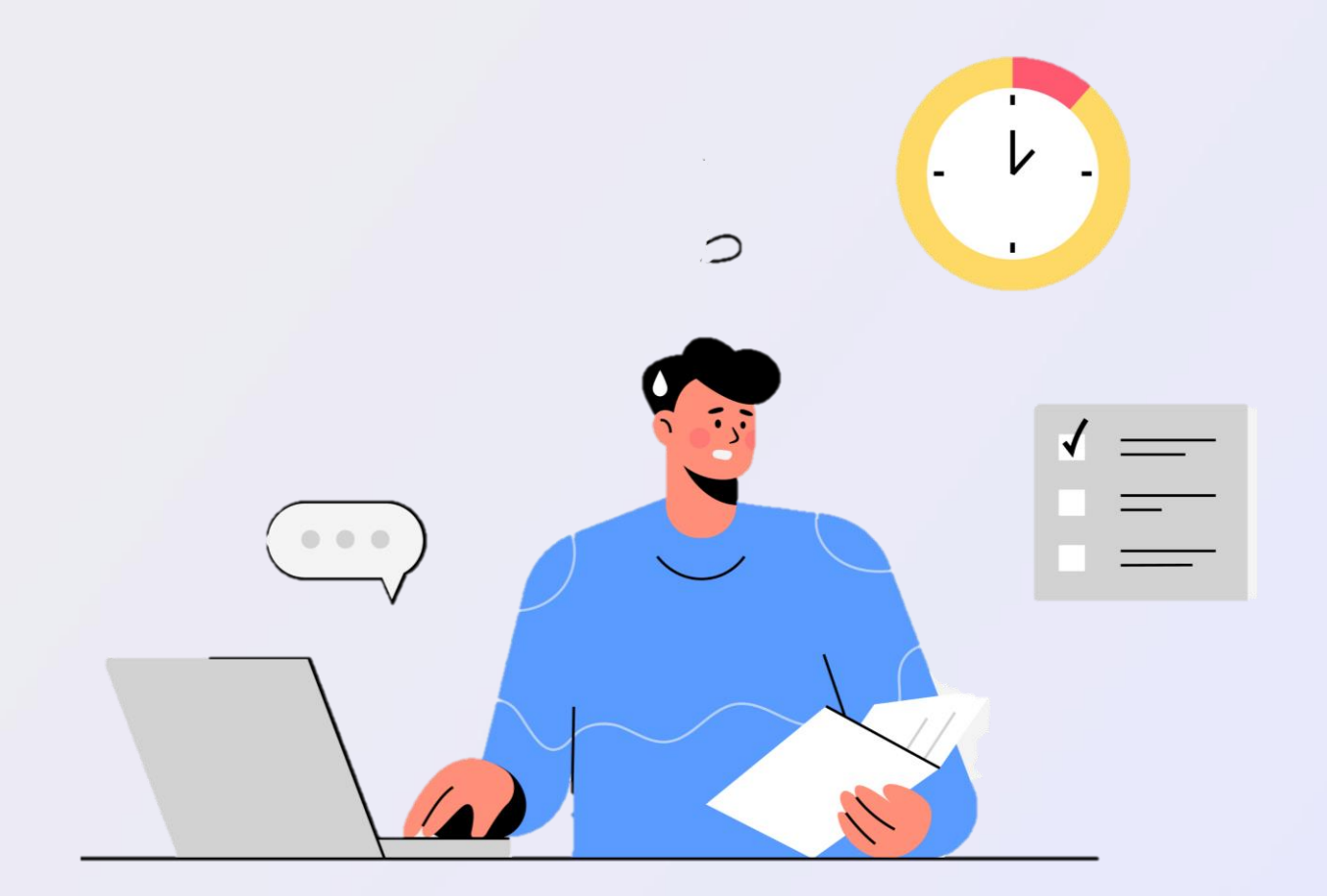

- การสร้างเนื้อหารายวิชา
- จัดการคลังข้อสอบ
- สร้างการสอบ
- ผลการสอบ

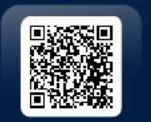

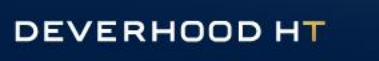

LINE

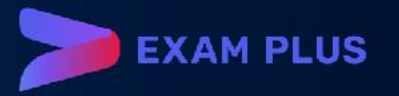

## 2.1 สร้างเนื้อหารายวิชา (Blueprint)

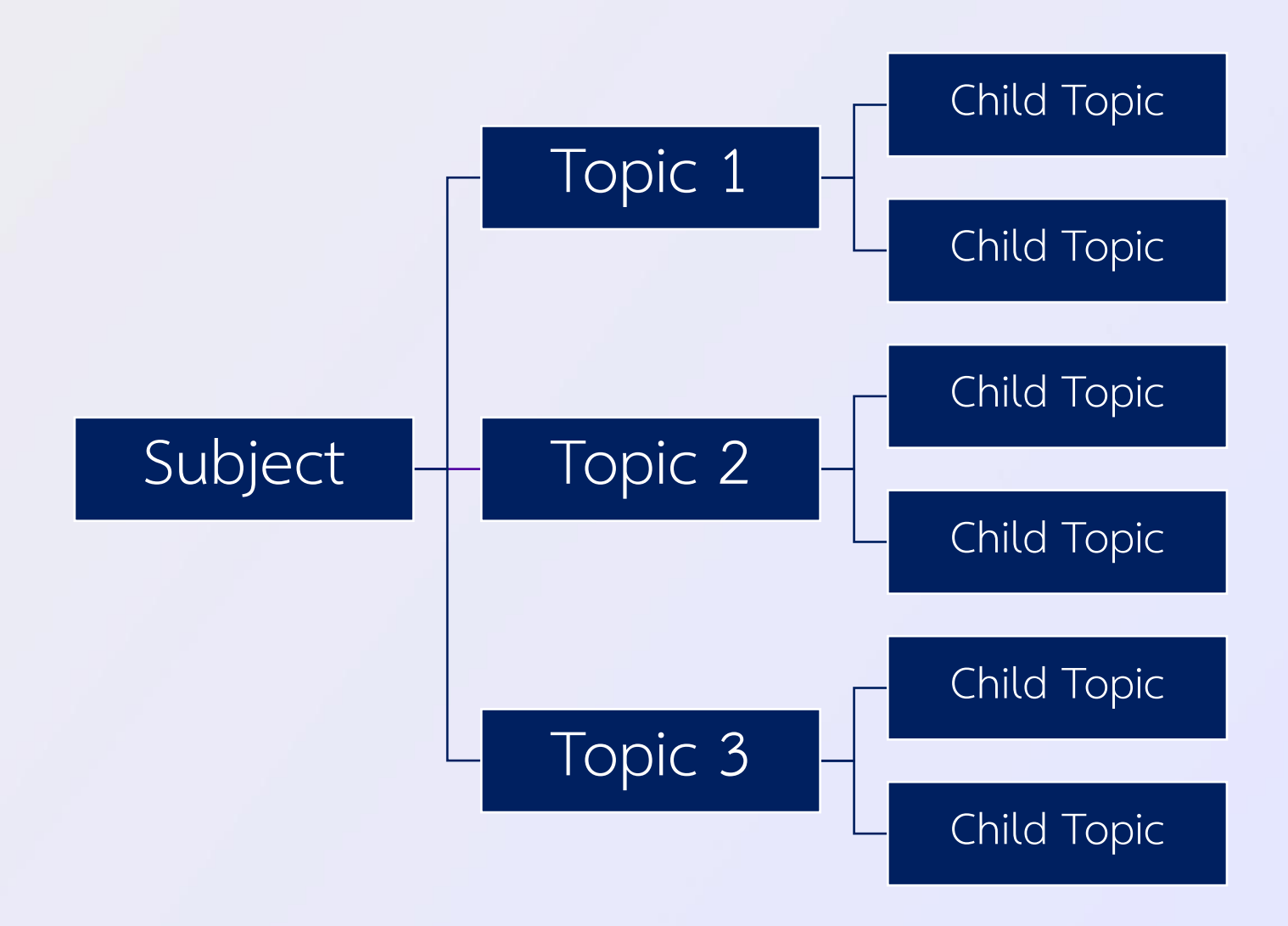

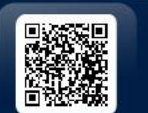

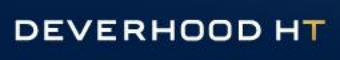

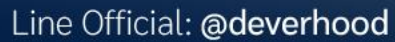

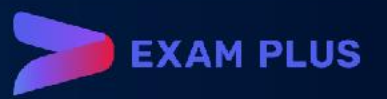

## 2.1 สร้างเนื้อหารายวิชา (Blueprint)

| EXAM+          |               | Exam Service Group 🗸 🔡 🧔    |  |  |  |  |  |
|----------------|---------------|-----------------------------|--|--|--|--|--|
| 🙆 Dashboard    | (No Title)    | All / Blueprints / Settings |  |  |  |  |  |
|                | (No Subtitle) | * Name                      |  |  |  |  |  |
| Examinations   | Settings ^    |                             |  |  |  |  |  |
| 🗄 Blueprints   | General       | Description                 |  |  |  |  |  |
| ⑦ My questions | Advanced      | Tags                        |  |  |  |  |  |
| 包 Grading      | Topics        |                             |  |  |  |  |  |
| 스 Downloads    | Imports       | Save                        |  |  |  |  |  |
| 🕸 Settings     | Exports       |                             |  |  |  |  |  |
|                |               |                             |  |  |  |  |  |
|                |               |                             |  |  |  |  |  |
|                |               |                             |  |  |  |  |  |
|                |               |                             |  |  |  |  |  |
| <              |               |                             |  |  |  |  |  |

- 1. เลือก Blueprint
- 2. กด 🕂 ด้านขวาบน
- 3. เลือก Setting > General
- 4. ใส่ชื่อวิชาในช่อง Name
- 5. เลือก Topic เพื่อใส่หัวข้อสำคัญตามต้องการ
- 6. กดเครื่องหมาย 
   ๔ ๔ ๒ เพื่อแก้ไข เพิ่มหัวข้อ
   ย่อย หรือลบหัวข้อปัจจุบัน

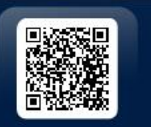

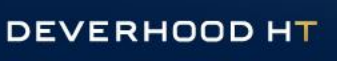

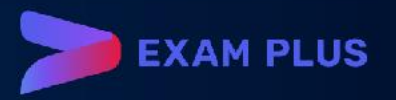

## 2.1 สร้างเนื้อหารายวิชา (Blueprint)

| EXAM+       |                                   | Exam Service Group 🗸      | 88 | ¢ 🤶        |
|-------------|-----------------------------------|---------------------------|----|------------|
| Ø           | การสร้างเนื้อหารายวิชา            | All / Blueprints / Topics |    | ۹ +        |
| 窳           | เรียนรู้และเข้าใจวิธีการสร้างเนื้ | เข้าใจการใช้งานหน้าจอ     |    | <u>/</u> % |
| m           | Settings 🗸                        | เข้าใจการExport           |    | 2 ~ 1      |
| 7<br>0<br>7 | Topics                            |                           |    |            |
| ?           | Imports                           |                           |    |            |
| <u>II</u> 2 | Exports                           |                           |    |            |

| EXA | AM+                                               | Exam Service Group V | ## 🕸 🌻 |
|-----|---------------------------------------------------|----------------------|--------|
| Ø   | All / Blueprints / Topics / เข้าใจการใช้งานหน้าจอ |                      |        |
| 益   |                                                   |                      |        |
| Ш   | Child topics                                      |                      |        |
|     | เมนูและการจัดการ                                  |                      | 2 48 1 |
| ?   |                                                   |                      | < 1 >  |
| Ð   |                                                   |                      |        |

- 1. เลือก Blueprint
- 2. กด 🕂 ด้านขวาบน
- 3. เลือก Setting > General
- 4. ใส่ชื่อวิชาในช่อง Name
- 5. เลือก Topic เพื่อใส่หัวข้อสำคัญตามต้องการ
- 6. กดเครื่องหมาย 
   ๔ ๔ ๒ เพื่อแก้ไข เพิ่มหัวข้อ
   ย่อย หรือลบหัวข้อปัจจุบัน

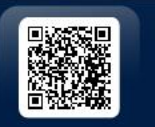

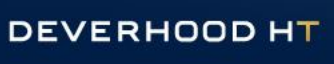

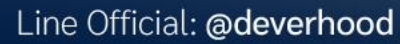

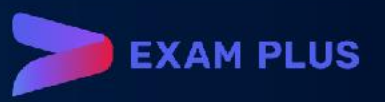

## 2.1 น้ำเข้าเนื้อหารายวิชา (Import Blueprint)

 $\sim$ 

- 1. เลือก Blueprint
- 2. เลือก Imports
- 3. เลือกระดับ Depth +/-
- 4. Download Template
- 5. แก้ไขข้อมูลใน Excel
- 6. Upload

| (No Title)<br>(No Subtitle) |
|-----------------------------|
| Settings                    |
| Topics                      |
| Imports                     |
| Exports                     |

| All , | / Blueprints / Imports      |                 |
|-------|-----------------------------|-----------------|
|       | Excel / CSV                 |                 |
|       | Header row                  | + depth – depth |
|       | topic-1 / topic-2 / topic-3 |                 |
|       | Download Template           |                 |
|       | ⊥ Upload                    |                 |

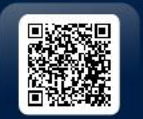

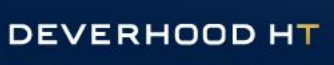

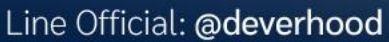

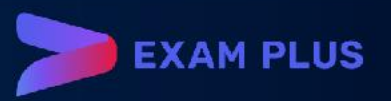

#### 2.2 สร้างคลังข้อสอบ (Question Bank)

- คลังข้อสอบ
- กลุ่มคำถาม (Group Question)
- คำถาม
  - Multiple choices
  - Essay
  - Fill in the blank
  - True/False
  - Sort by order
  - Import

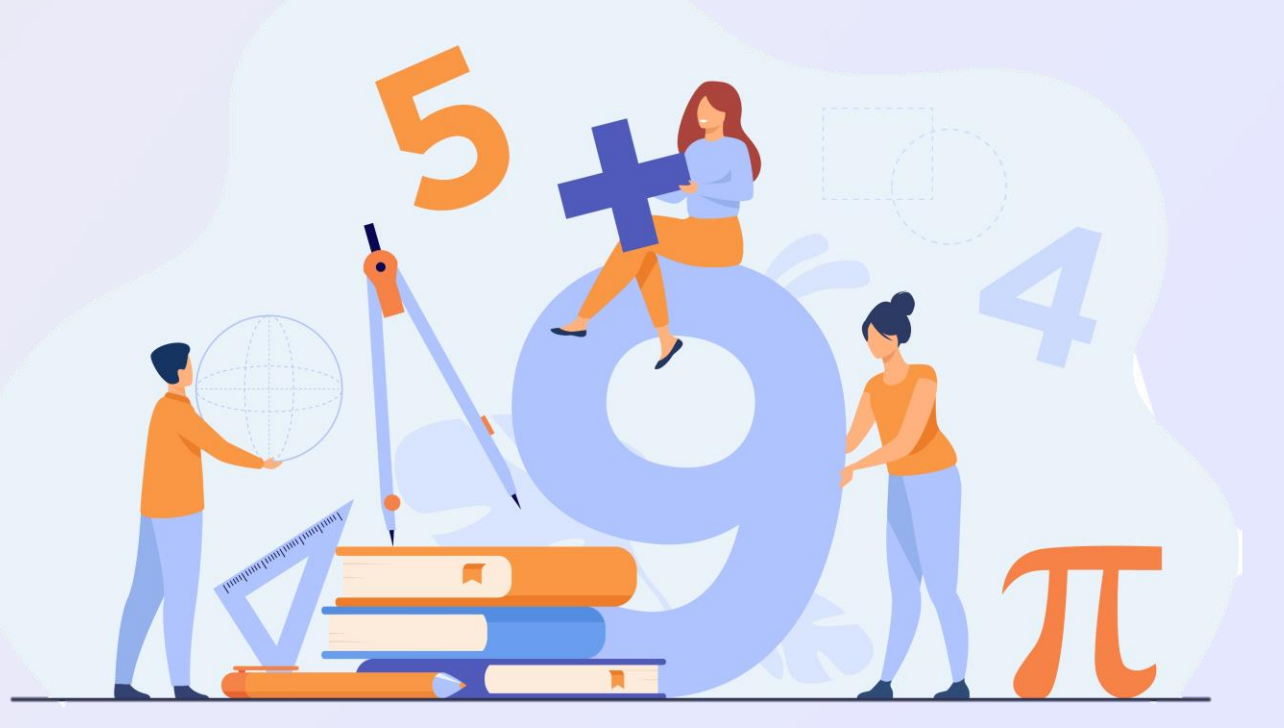

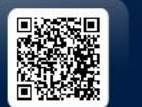

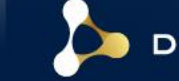

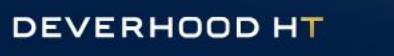

LINE

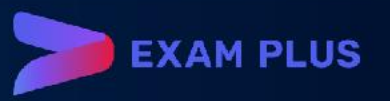

## 2.3 คลังข้อสอบ (Question Bank)

| EXAM+            |                  | R == \$\$                     |
|------------------|------------------|-------------------------------|
| 🙆 Dashboard      | Anonymous        | All / Bank / General Settings |
| 俞 Question Banks | (No Description) | * Name                        |
| Examinations     | Settings 🗸 🗸     | Anonymous                     |
| 🗄 Blueprints     | Group Questions  | Description                   |
| ⑦ My questions   | Questions        |                               |
| E Grading        | Imports 🔨        | Tags                          |
| せ Downloads      | Multiple Choice  |                               |
| ᅇ Settings       |                  | Save                          |
| <                |                  |                               |

Settings : ใส่รายละเอียดเบื้องต้น ของคลังข้อสอบ

- Group Questions : สร้างกลุ่ม คำถามที่ใช้เนื้อเรื่องหรือรูปภาพ เดียวกัน
- Questions : สร้างคำถามแต่ละข้อ หรือแต่ละประเภทตามที่ต้องการ
- Imports > Multiple Choice : นำเข้าคำถามประเภท MCQ ทั้งหมด จากไฟล์ Word, Excel

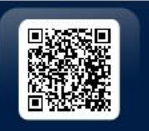

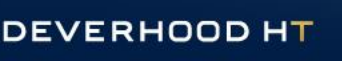

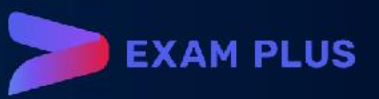

## 2.3 กลุ่มคำถาม (Group Question)

| EXA     | AM+              | R == 🕸 🄶            |
|---------|------------------|---------------------|
| Ø       | Anonymous        | * Title             |
| 益       | (No Description) | 1.                  |
| ۳       | Settings 🗸 🗸     | Content $ = = = = $ |
| г.<br>1 | Group Questions  | 2.                  |
| 0       | Questions        |                     |
| IJ      | Imports 🗸        | Tags                |
| Ŧ       |                  |                     |
| ø       |                  | Save D<br>3.        |
| >       |                  | Questi 4.           |

- 1. Title : ใส่หัวข้อของกลุ่มคำถาม
- Content : ใส่คำสั่ง, เนื้อเรื่อง, บทความ หรือ รูปภาพ ที่ต้องการใช้แสดงกับคำถามทุกข้อภายใน กลุ่มคำถามนี้
- 3. Save : ทำการบันทึกทุกครั้งที่มีการเปลี่ยนแปลง
- 4. + : กดเพื่อสร้างคำถามย่อยภายในกลุ่มคำถาม

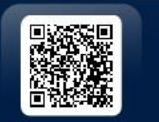

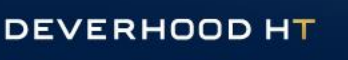

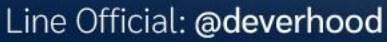

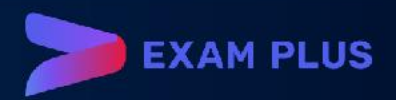

## 2.3 คำถาม (Questions) - MCQ

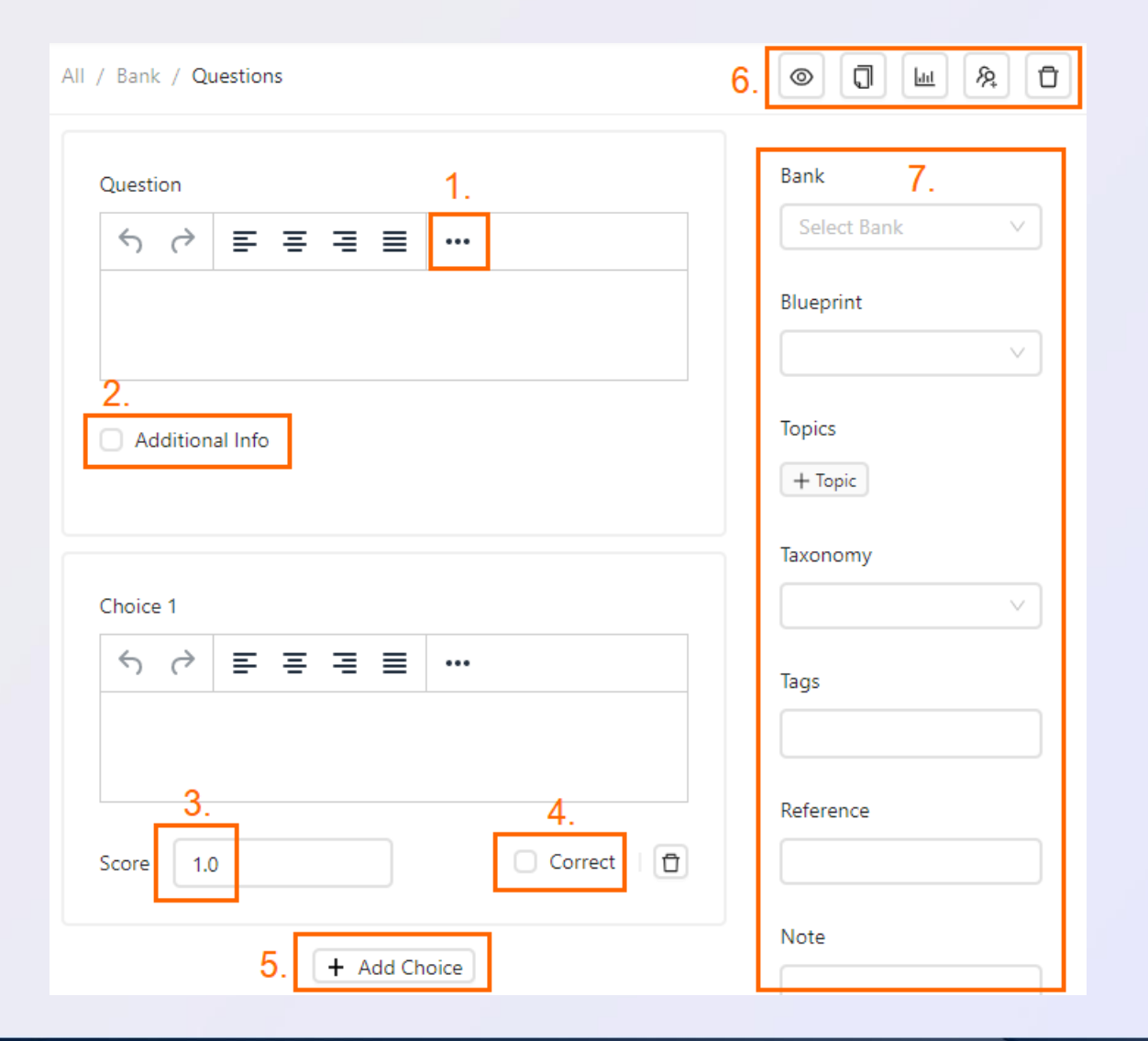

- สำหรับเพิ่มเครื่องมือในการตกแต่งตัวอักษร, สัญลักษณ์ต่างๆ, รูปภาพและอื่นๆ
- 2. คลิกเพื่อเพิ่มข้อมูลหรือคำสั่งพิเศษ
- 3. กำหนดคะแนนสำหรับตัวเลือกข้อนั้นๆ
- 4. กำหนดให้เป็นข้อที่ถูกต้องและได้คะแนน
- 5. กด Add Choice เพื่อเพิ่มช้อยส์
- 6. เครื่องมือสำหรับ Preview, ทำสำเนา, ดู สถิติ, กำหนดผู้แก้ไข และลบคำถามทิ้ง
- จัดหมวดหมู่รายละเอียดต่างๆของคำถาม ตามที่ได้สร้างไว้ก่อน

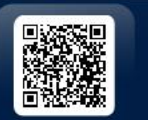

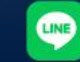

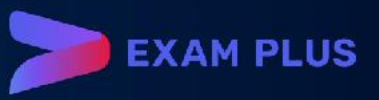

## 2.3 คำถาม (Questions) – Fill in the blank

| Question             |       |      |     |           |
|----------------------|-------|------|-----|-----------|
| っ < ⇒ Ξ Ξ ≡ Paragr   | aph 🗸 | 12pt | ~ · | •••       |
| 1.                   |       |      |     |           |
|                      |       |      |     |           |
|                      |       |      |     |           |
| Additional Info      |       |      |     |           |
|                      |       |      |     |           |
|                      |       |      | _   |           |
| Item 1               |       |      |     | Text 3. V |
|                      |       | 40.1 | _   | Text      |
| S) (7 = = = = Paragr | aph 🗸 | 12pt | ×   | Text Area |
| Ζ.                   |       |      |     | Dropdown  |
|                      |       |      |     | Number    |
| Max Score : 4.       |       |      |     | Vertical  |
|                      |       |      |     |           |
| Tags :               |       |      |     |           |
|                      |       |      |     |           |
| Set Keywords         |       |      |     |           |
|                      | 5.    |      |     | Score O   |
| + Add Keyword        |       |      |     |           |

- 1. โจทย์หรือคำสั่งหลักของข้อนี้
- 2. คำถามย่อยข้อที่ 1
- เลือกประเภทของการตอบดังนี้
   Text: ให้ผู้สอบพิมพ์คำตอบสั้นๆในบรรทัดเดียว
   Text Area: ให้ผู้สอบสามารถพิมพ์บทความยาวๆ พร้อมขึ้นบรรทัดใหม่ เว้นบรรทัดว่างได้
   Number: ให้ผู้สอบตอบได้เฉพาะตัวเลข
   กำหนดคะแนนเต็มของคำถามย่อยข้อนี้
- กำหนด Keyword ที่จะได้คะแนน โดยใส่ บรรทัดละ 1 Keyword และใส่คะแนนของ Keyword ไว้บริเวณด้านหลัง

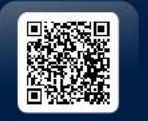

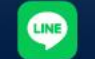

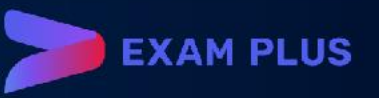

### 2.3 คำถาม (Questions) – True/False

| Question                              |                    |           |               |              | 1.                        |   |            |            |       |
|---------------------------------------|--------------------|-----------|---------------|--------------|---------------------------|---|------------|------------|-------|
| $\checkmark$ $\diamond$               | ≡                  | Ξ         | ∃ ≣           | Par          | agraph                    | ~ | 12pt       | $\sim$     | •••   |
| Type ins                              | tructio            | n or      | main c        | question     | here.                     |   |            |            |       |
|                                       |                    |           |               |              |                           |   |            |            |       |
| Addition                              | al Info            |           |               |              |                           |   |            |            |       |
|                                       |                    |           |               |              |                           |   |            |            |       |
|                                       |                    |           |               |              |                           |   |            |            |       |
|                                       |                    |           |               |              |                           |   |            |            |       |
| ltem 1                                |                    |           |               |              | 2.                        |   |            |            |       |
| ltem 1<br>∽ ↔                         | Ē                  | Ē         | 3             | <b>■</b> Par | 2.<br>agraph              | ~ | 12pt       | ~          |       |
| Item 1<br>ら ぐ<br>Type sub             | <b>≡</b><br>⊃-ques | ≡         | -≣ ≣<br>here. | Par          | <mark>2.</mark><br>agraph | ~ | 12pt       | ~          |       |
| ltem 1<br>← ~<br>Type sub             | <b>≡</b><br>⊃-ques | ≡<br>tion | -⊒ ≣<br>here. | <b>≣</b> Par | 2.<br><sup>agraph</sup>   | ~ | 12pt       | ~          |       |
| Item 1<br><b>Score</b> 1.             | <b>≡</b><br>o-ques | ≡         | -≣ ≣<br>here. | ■ Par        | 2.<br>agraph              | ~ | 12pt       | ~<br>orrec |       |
| Item 1<br>← →<br>Type sub<br>Score 1. | =<br>⊃-ques        | ≡         | -⊒ ≣<br>here. | ■ Par        | 2.<br><sup>agraph</sup>   | ~ | 12pt<br>4. | V          | <br>t |

- 1. โจทย์หรือคำสั่งหลักของข้อนี้
- 2. คำถามย่อยข้อที่ 1
- 3. กำหนดคะแนนของคำถามย่อยข้อนี้
- หากทำเครื่องหมายที่ Correct ผู้สอบจะได้คะแนน เมื่อตอบ True และหากไม่ทำเครื่องหมายไว้ผู้สอบ จะได้คะแนนเมื่อตอบ False

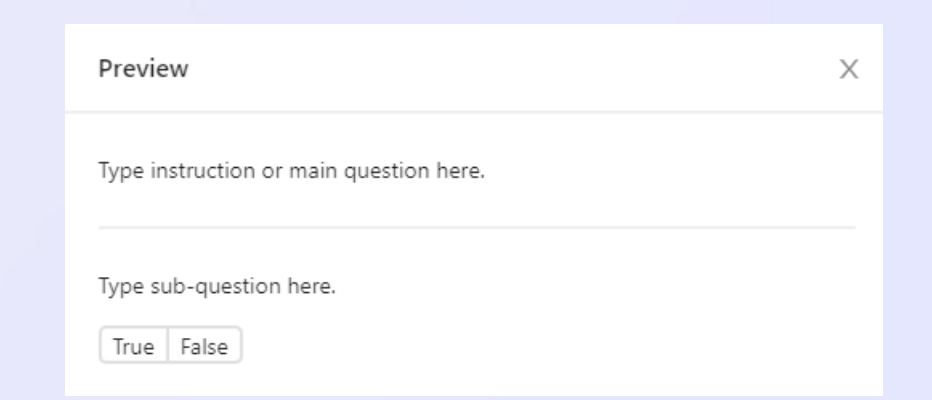

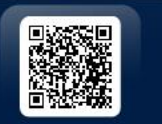

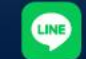

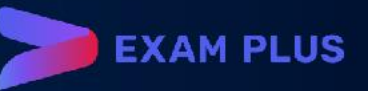

| EXAM+          |                       | Exam Service Group 🗸 🔠 🧔              |  |  |  |  |  |  |  |  |
|----------------|-----------------------|---------------------------------------|--|--|--|--|--|--|--|--|
| 🕲 Dashboard    | (No Title)            | All / Examinations / General Settings |  |  |  |  |  |  |  |  |
|                | (No Date)             | Examination Title and Avatar          |  |  |  |  |  |  |  |  |
| Examinations   | Settings ^            |                                       |  |  |  |  |  |  |  |  |
| E Blueprints   | General               | * litle                               |  |  |  |  |  |  |  |  |
| ⑦ My questions | Advanced              | Avatar                                |  |  |  |  |  |  |  |  |
| E Grading      | Proctors              | A                                     |  |  |  |  |  |  |  |  |
| 土 Downloads    | Questions             |                                       |  |  |  |  |  |  |  |  |
| 鐐 Settings     | Students              |                                       |  |  |  |  |  |  |  |  |
|                | Grading               | Examination Information               |  |  |  |  |  |  |  |  |
|                | Answers               | Instruction                           |  |  |  |  |  |  |  |  |
|                | Scores                |                                       |  |  |  |  |  |  |  |  |
|                | Report / Analysis 🔹 🗸 |                                       |  |  |  |  |  |  |  |  |
| <              |                       |                                       |  |  |  |  |  |  |  |  |

- 1. เลือก Examination
- 2. กด 🛨 ด้านขวาบน
- 3. เลือก Setting > General
- ใส่ชื่อการสอบในช่อง Title และกรอก คำสั่งต่างๆสำหรับผู้สอบ
- 5. กำหนดวันเวลาในการจัดการสอบ

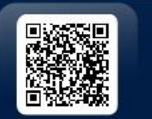

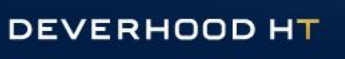

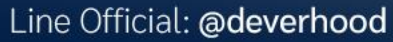

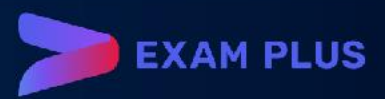

| EXA | AM+                 | Exam Service Group ∨                                                          |
|-----|---------------------|-------------------------------------------------------------------------------|
| ø   |                     |                                                                               |
| 益   | (No Date)           | () ( $r = = = =$ Paragraph $\sim$ 12pt $\sim$                                 |
| Ш   | Settings            |                                                                               |
|     | General             | Consent Form                                                                  |
| ?   | Advanced            | Log-out Page                                                                  |
| ΠΣ  | Proctors            |                                                                               |
| Ŧ   | Questions           |                                                                               |
| 礅   | Students            | Examination Configuration                                                     |
|     | Grading             | Enable Section Shuffle Question Order Use Question Timer Shuffle Choice Order |
|     | Answers             | □ Information ⊚                                                               |
|     | Scores              |                                                                               |
|     | Report / Analysis 💙 |                                                                               |
|     |                     | Examination Appeal                                                            |
| >   |                     | Enable Appeal                                                                 |

คุณสมบัติเพิ่มเติม

- คำสั่งในการสอบ และกฏระเบียบ
- สลับลำดับคำถาม
- สลับการวางช้อยส์
- การจับเวลาในแต่ละข้อ
- การแจ้งข้อสอบผิด

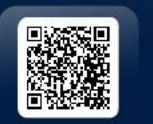

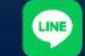

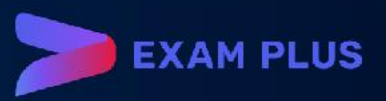

#### การเลือกคำถาม

- Types สำหรับค้นหาเฉพาะลักษณะ คำถามที่ต้องการเช่น MCQ, Essay, True/False, etc.
- การกรองคำถามตามหมวดหมู่ต่างๆ
   หรือตาม Tag ที่เรากำหนดไว้
- Random เพื่อสุ่มคำถามในหมวดหมู่
   ที่ต้องการหรือ Never Used เพื่อ
   เลือกคำถามที่ไม่เคยถูกใช้

| EXA     | AM+                                               | Exam Service Group 🗸 🔠 🕸 🧔                                                         |
|---------|---------------------------------------------------|------------------------------------------------------------------------------------|
| Ø       | All / Examinations / Questions / Select Questions |                                                                                    |
| în<br>⊡ | Selected Questions                                | Q Types                                                                            |
|         |                                                   | Select Bank 🗸                                                                      |
| ?       | No Data                                           | Tags Statuses Never Used                                                           |
| ΠŽ      |                                                   | + Topic                                                                            |
| Ţ       |                                                   | Random Select All                                                                  |
| \$      |                                                   | Which is the odd one out?<br>Multiple Choice Select<br>มิติสัมพันธ์                |
|         |                                                   | Which is the missing tile?<br>Multiple Choice Used time : 1 Select<br>มิดิสัมพันธ์ |
| >       |                                                   | Which is the missing tile?<br>Multiple Choice Select<br>มิติสัมพันธ์               |

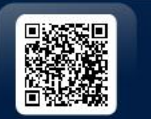

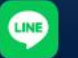

20

| EX. | AM+               | Exam Service Group 🗸 🐻 🧔                                                                                                    |
|-----|-------------------|----------------------------------------------------------------------------------------------------|
| Ø   | (No Title)        | All / Examinations / Questions                                                                                                    |
| 窳   | (No Date)         | #1 จงเรียงลำดับสิ่งของต่อไปนี้ จากเล็กไปใหญ่                                                                                                 |
| [*  | Settings          | Sort Order Used time : 3 🕲 🖉 🗙                                                                                                    |
| B   | Proctors          | yam's test                                                                                                    |
| 0   | Questions         | #2 What letter is directly opposite the letter that is two letters away<br>clockwise from the letter that is directly opposite the letter E? |
|     | Students          | Fill In The Blank Used time : 2                                                                                                    |
| Ŧ   | Grading           | #3 เนื้ออะไรดินแต้วงโดอดดัยชี่สด                                                                                                    |
| ¢   | Answers           | Multiple Choice Used time : 3                                                                                                    |
|     | Scores            | Jam's test                                                                                                    |
|     | Report / Analysis | *4 YARADU T/F #3<br>TF Used time : 2<br>[6] Group Question Sample                                                                            |
|     |                   | #7 ทดสอบคองเขียน Essay#2<br>Essay/ Used time : 2 🕲 😢 🗶 X                                                                                     |
|     |                   | [2] Group Question Sample                                                                                                    |

สามารถกดที่สัญลักษณ์รูปตา เพื่อทำ การ Preview ข้อสอบทั้งหมดอีกครั้ง

หากมีปัญหาการรันเลขข้อ สามารถ กด # เพื่อทำการจัดเรียงหมายเลขข้อ ใหม่ได้

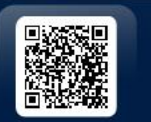

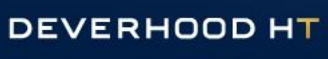

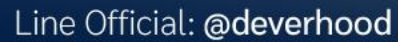

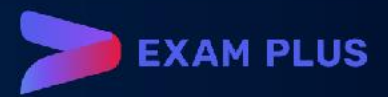

| EX/ | AM+               | Exam Service Group 🗸 🔠 🚳 🥏                                                                                                    |
|-----|-------------------|----------------------------------------------------------------------------------------------------|
| Ø   | (No Title)        | All / Examinations / Questions                                                                                                    |
| 盦   | (No Date)         | #1 จงเรียงลำดับสิ่งของต่อไปนี้ จากเล็กไปใหญ่                                                                                              |
| P   | Settings          | V Sort Order Used time : 3                                                                                                    |
| B   | Proctors          | Jam's test                                                                                                    |
| 0   | Questions         | #2 What letter is directly opposite the letter that is two letters away clockwise from the letter that is directly opposite the letter E? |
|     | Students          | Fill In The Blank Used time : 2                                                                                                    |
| Ŧ   | Grading           | สว เนื้ออาไสลิมแล้วปลอดวันที่สุด                                                                                                    |
| \$  | Answers           | Multiple Choice Used time : 3                                                                                                    |
|     | Scores            | Jam's test                                                                                                    |
|     | Report / Analysis | <ul> <li> <sup>#4</sup> พลสอบ T/F #3<br/>[6] Group Question Sample<br/>[6] Group Question Sample         </li> </ul>                      |
|     |                   | #7 ทดสอบถองเขียน Essay#2<br>Essay Used time : 2                                                                                           |
|     |                   | [2] Group Question Sample                                                                                                    |

สามารถกดที่สัญลักษณ์รูปตา เพื่อทำ การ Preview ข้อสอบทั้งหมดอีกครั้ง

หากมีปัญหาการรันเลขข้อ สามารถ กด # เพื่อทำการจัดเรียงหมายเลขข้อ ใหม่ได้

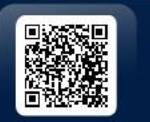

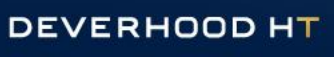

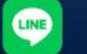

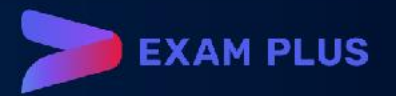

| EXA | NH+ Exam Service Group ∨      |
|-----|-------------------------------|
| Ø   | All / Examinations / Proctors |
| 盦   | 01-08-20; Insert User X       |
| m   | Settings Choose a user        |
|     | Proctors < 1 >                |
| 0   | Question                      |
|     | Students Cancel Ok            |
| Ŧ   | Grading                       |
| 礅   | Answers                       |
|     | Scores                        |
|     | Report / Analysis 🗸           |

เพิ่มผู้คุมสอบ
เลือก Proctors และกด +
จะสามารถเลือกจาก User ที่ถูกสร้าง ไว้และกำหนดสิทธิจาก Web Proctor เท่านั้น

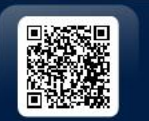

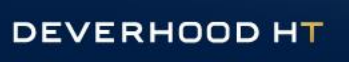

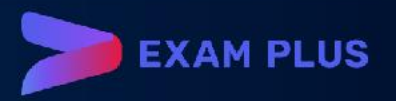

| EX/    | AM+               |               | Exam Service Group 🗸 🔠 🕸 🌍 |                                 |
|--------|-------------------|---------------|----------------------------|---------------------------------|
| Ø      | (No Title)        | New Student   | XQEDŌ                      |                                 |
| 益      | (No Date)         | #:            |                            |                                 |
| 11     | Settings          | * Student Id: |                            | เพิ่มผู้เข้าสอบ                 |
|        | Proctors          | Email:        |                            |                                 |
| (?)    | Questions         | * First name  |                            | <ul> <li>เพมผูสอบเหม</li> </ul> |
| ∑<br>J | Students          | * Last name:  |                            | เลือกจากข้อมูล User ปัจจุบัน    |
| 钧      | Grading           |               |                            | น้ำเข้าจาก Excel template       |
|        | Scores            | Password :    |                            |                                 |
|        | Report / Analysis | lags:         |                            |                                 |
|        |                   | Note:         |                            |                                 |
|        |                   | Absent:       |                            |                                 |
|        |                   |               |                            |                                 |
| >      |                   |               | Cancel New                 |                                 |

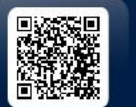

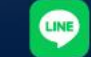

**EXAM PLUS** 

#### การนำเข้ารายชื่อผู้เข้าสอบจาก Excel template

| All / Examinations / Students / Import                                | - ب<br>م                     | , ⇔ . ±                   | :                                         | student_o       | csv_templa | te.csv - Excel |                                                 | Wiriya Wongs                                            | uparb    | 困 —               |                                       |
|-----------------------------------------------------------------------|------------------------------|---------------------------|-------------------------------------------|-----------------|------------|----------------|-------------------------------------------------|---------------------------------------------------------|----------|-------------------|---------------------------------------|
| Excel / CSV                                                           | File H<br>Normal Page<br>Pre | lome In<br>Break<br>eview | nsert Page<br>Page Layout<br>Custom Views | Layout          | Formula    | as Data        | Review V<br>Review V<br>Review Arr<br>to to Fre | <b>'iew</b> Help<br>w Window<br>ange All<br>eze Panes Y | C Tell r | ne<br>tch<br>ws ~ | 년 Share                               |
| Header row                                                            | \\                           | Workbook Vie              | ews                                       |                 |            | Zoom           |                                                 | Wind                                                    | ow       | Macros            | ~                                     |
| # / studentId / email / firstName / lastName / password / tags / note | A2<br># st                   | • i<br>tudentId e         | × ✓                                       | fx<br>stName la | stName     | bassword tag   | s note                                          |                                                         |          |                   | · · · · · · · · · · · · · · · · · · · |
| Download Template                                                     |                              |                           |                                           |                 |            |                |                                                 |                                                         |          |                   |                                       |
| E Import X Clear                                                      |                              | studen                    | t_csv_templ                               | ate (           | +          |                |                                                 | : 4                                                     |          |                   | •                                     |
|                                                                       | Ready                        |                           |                                           |                 | _          |                |                                                 | Ħ                                                       | ■        | - I               | + 100%                                |
| # studentId email                                                     |                              |                           | firstN                                    | lame            |            | lastNam        | е                                               | passwo                                                  | rd       | tags              | note                                  |
| 1 test01                                                              |                              |                           |                                           |                 |            |                |                                                 | 1234                                                    |          |                   |                                       |

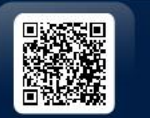

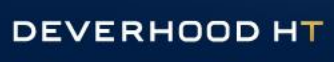

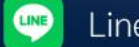

การนำเข้ารายชื่อผู้เข้าสอบจาก Excel template

| EXA | λM+              |   |                                       | Exam Service Group 🗸 🔡 🏟 |
|-----|------------------|---|---------------------------------------|--------------------------|
| Ø   | No name          |   | All / Examinations / Students         | Q E 🛛 🗗 🕂                |
| 窳   | 01-08-2021 22:50 |   | #1                                    |                          |
| m   | Settings         | ~ | Username: test01 Password: 1234       |                          |
|     | Proctors         |   | #2<br>Username: test02 Password: 1234 |                          |
| 0   | Questions        |   |                                       |                          |
| Ð   | Students         |   | Username: test03 Password: 1234       |                          |

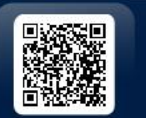

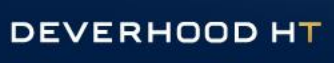

LINE

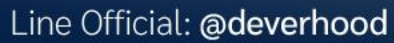

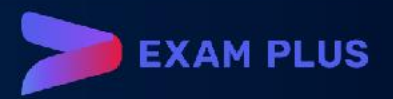

#### 3. ผลการสอบ

- Answer : ใช้ในการดูคำตอบโดยกดไปที่
   ไอคอน <a>a</a> สามารถเลือกดูได้ทั้งแบบ
   Question และแบบ Student
- Scores : กดปุ่ม Update Score เพื่อดู
   คะแนนผู้สอบทุกคน
- Report/Analysis
  - Student level
  - Test level
  - Item level

| EXA | \M+               | (                         | Exam Service Group $\checkmark$ | ## \$\$           |  |
|-----|-------------------|---------------------------|---------------------------------|-------------------|--|
| Ø   | Not available     | All / Examinations / Test |                                 |                   |  |
| 侴   | 01-08-2021 23:00  |                           | OUESTIONS                       | MD                |  |
| M   | Settings 🗸 🗸      | 10                        | 10                              | MPL<br>2 <u>≠</u> |  |
|     | Proctors          |                           |                                 |                   |  |
| 0   | Questions         | LOW SCORE                 | AVERAGE SCORE                   | HIGH SCORE        |  |
| Ξ   | Students          | 0.00 %                    | 17.00 %                         | 40.00 %           |  |
| Ŧ   | Grading           | (0/10)                    | (1.7/10)                        | (4/10)            |  |
| 礅   | Answers           | STANDARD                  | KR-20*                          | SEM               |  |
|     | Scores            | DEVIATION                 | 0.60                            | 1.07              |  |
|     | Report / Analysis |                           |                                 |                   |  |
|     | Student Level     | MEDIAN                    | COHEN 55                        | COHEN 60          |  |
|     | Test Level        | 1.50                      | 2.20                            | 2.40              |  |
|     | Item Level        |                           |                                 |                   |  |

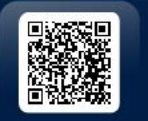

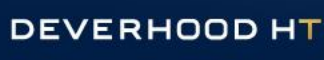

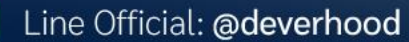

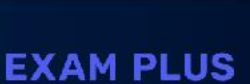

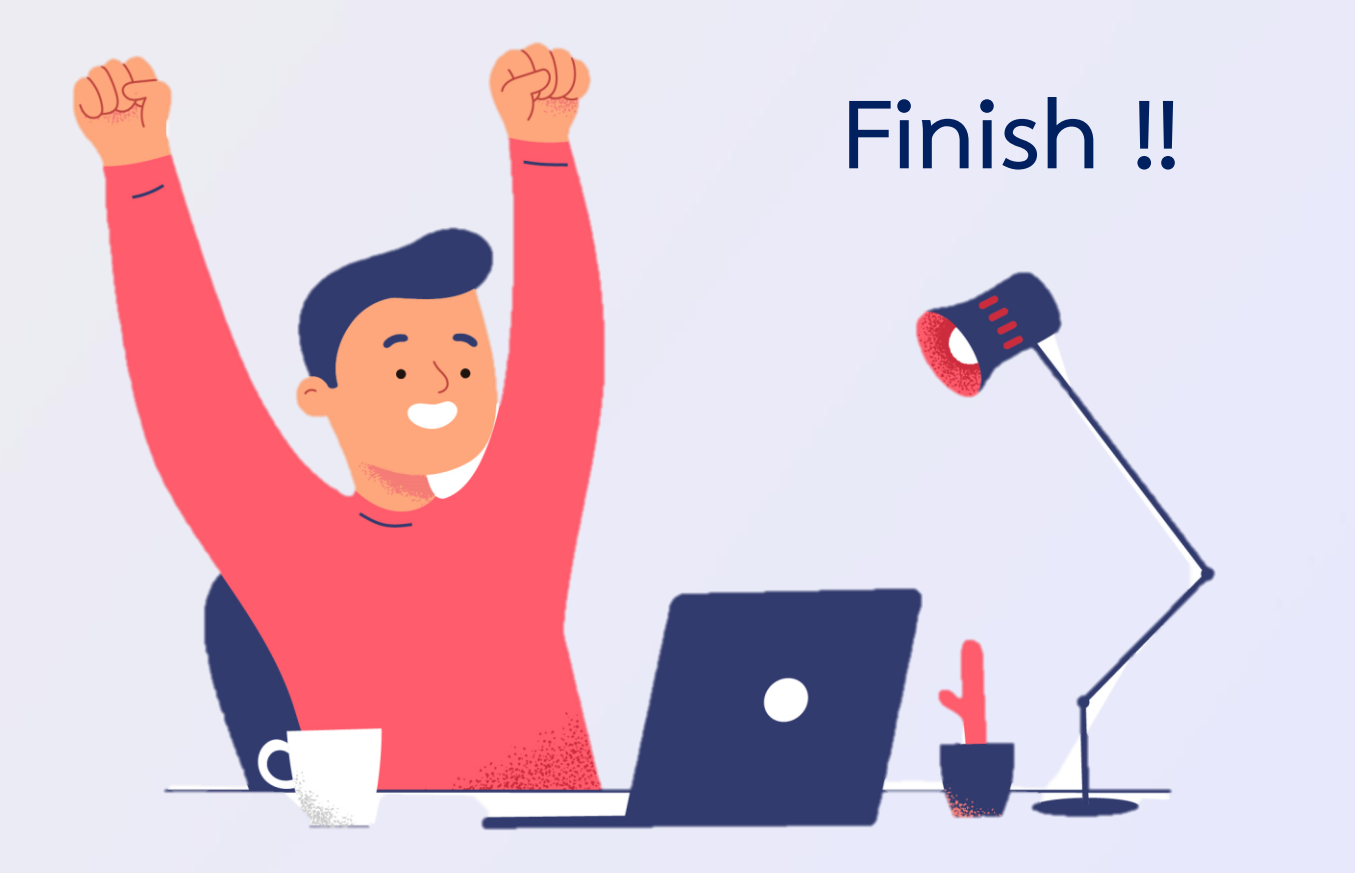

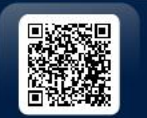

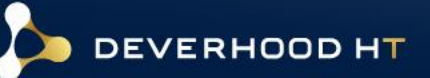

LINE

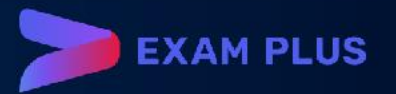

#### มาทำ Workshop กัน

Login

สร้าง Blueprint พร้อม Topic และ Child Topic รวม 3 depth

- สร้าง ข้อสอบ 5 แบบ MCQ, True/False, Essay, Fill in the blank, Sort order
- สร้าง Examination คนละ 1 อัน
  - Add proctor เข้าไปในการสอบ
  - Import student จากไฟล์ Excel ที่เตรียมไว้
- ลบ examination ที่สร้างไว้

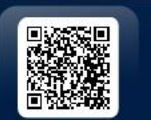

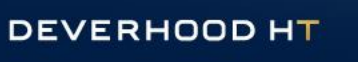

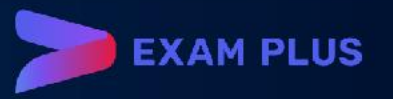